## **TABLE OF CONTENTS**

- 1. What are the services offered by Reflex Cash Management?
- 2. What are the benefits of using Reflex Cash Management?
- 3. What are the software and hardware requirements to use Reflex?
- 4. How secured is Reflex?
- 5. Is Reflex available on weekends and Public Holidays?
- 6. I am interested to apply for Reflex. How do I apply?
- 7. I am currently subscribed to "Basic Package" for Reflex. How do I upgrade to "Premium Package"?
- 8. Can I begin to use Reflex immediately after submitting the Reflex Application Form?
- 9. Will I be provided with training once I am subscribed to Reflex?
- 10. What are the roles available to use Reflex?
- 11. What can I do as SysAdmin1?
- 12. What can I do as SysAdmin2?
- 13. What is the Reflex Token for and how do I use it?
- 14. Do I have to pay for the Reflex Token?
- 15. Who should I contact if I have any queries regarding Reflex?
- 16. What should I do if there was an unexpected logout from Reflex?
  - 16.1(a) Internet Explorer to clear browser history
  - 16.1(b) Internet Explorer to clear browser cache
  - 16.2 Mozilla Firefox to clear browser history and cache
  - 16.3 Google Chrome to clear browser history and cache
- 17. Why am I seeing this page when RHB Reflex Mobile App was force closed?
  - 17.1 What can I do to access RHB Reflex mobile app if this happens?
- 18. What is Self Assist?
  - 18.1 Why do I need Self Assist?
  - 18.2 How can I perform Self Assist?
  - 18.3 Can I use Self Assist if I am locked out of my Reflex Account?
  - 18.4 How do I know whether I have successfully performed an activity via Self Assist?
- 19. What is Cooling-Off Period?
  - 19.1 Why do we need Cooling-Off Period in Reflex?
  - 19.2 What activities can be implemented with Cooling-Off Period?
  - 19.3 I am unable to use Secure Plus for transaction submission / approval during Cooling-Off Period. What should

Back to Top V2.3\_16012024

#### I do?

19.4 I have recently changed my mobile device, how do I unbind my Secure Plus under Cooling-Off Period to my new mobile device?

- 19.5 How do I know if I am in Cooling-Off Period?
- 19.6 Can I change my password using Self Assist during Cooling-Off Period?
- 19.7 Can I request to get rid of the Cooling-Off Period or shorten it?
- 19.8 What should I do if I need to make an urgent transaction during Cooling-Off Period?

## 1. What are the services offered by Reflex Cash Management?

Reflex Cash Management is an Internet-based online system that offers comprehensive cash management services. You are able to perform the following with Reflex:

| Information Management<br>Reflex lets you be in control of your banking accounts. Get real-time information of account activities, balances and |                                                                                                    |  |
|----------------------------------------------------------------------------------------------------|----------------------------------------------------------------------------------------------------|--|
| statements to assist you in optimiz                                                                                                    | ing your tactical financial and business decisions.                                                                                                    |  |
| Consolidated Balances                                                                                                    | Access and view your various account types including Corporate Current Account, Multi-<br>Currency Account, Trade Account, Fixed Deposit, Money Market Term Deposit, Term Loans,<br>and Revolving Credit.                                                                                                    |  |
| Statements                                                                                                    | Access various banking statements such as Account Statements, Interest Statements, Merchant Reports, and SWIFT Statement, all at your convenience. You would also be able to save the statements for your business records. Calling your branches to ask for balances and statements are now a thing of the past for you. |  |
| Info Management                                                                                                    | Ever wondered what new and important information awaits you on FOREX, rates and treasury? Get that strategic edge over your competitors by making tactical financial decisions.                                                                                                    |  |
| Credit Card Merchant Report                                                                                                    | If you are our credit card merchant, you can now receive, print, and download the merchant summary reports and terminal activities online.                                                                                                    |  |
| Cheque Book Management                                                                                                    | Managing your cheques has never been easier. With Reflex, you can request for cheque books, stop cheques, and inquire on your cheques – all at the comfort of your office and a click of a mouse.                                                                                                    |  |
| Payables Management                                                                                                    |                                                                                                    |  |
| With Reflex, you have total control<br>allows for efficient transfer of fund                                                                    | l to manage and perform all payments via online. With a wide array of payment solutions, it<br>Is through Intrabank, GIRO and RENTAS payment gateways.                                                                                                    |  |
| Payroll                                                                                                    | Ease the fundamental operations of your business by letting us handle your payroll. This would also include Employees Provident Fund (EPF), Social Security Organization (SOCSO) and Inland Revenue Board (IRB) contributions. Managing your staff payroll has never been easier.                                         |  |
| Funds Transfer                                                                                                    | You can easily transfer your funds from your own group of accounts and to 3rd party accounts, be it within RHB or to other banks (via IBG and RENTAS). With built-in flexibility for you to schedule your transfers, you are totally in control of your funds.                                                            |  |
| Foreign Telegraphic Transfer<br>(FTT)/ Multicurrency FTT                                                                                        | Enjoy special rates when you submit your TT application to foreign countries online through Reflex. With Reflex, you no longer need to go out of your way to perform this necessary payment.                                                                                                    |  |
| Bills Payment                                                                                                    | Settling your business' monthly bills may prove to be time consuming but a necessary task.<br>Optimize your time and cost by settling them through Reflex. Among our many billers are<br>Tenaga Nasional Berhad (TNB), Syarikat Bekalan Air Selangor (SYABAS) and Telekom<br>Malaysia (TM).                               |  |
| Bulk Payment                                                                                                    | If your transaction volume is high, this feature is just right for you. This enables you to combine multiple payments in a single payment file. This is ideal in the case of payments to suppliers or creditors.                                                                                                    |  |

| e-Dividend                                  | Perfect for the disbursement of your dividends, eDividend enables you to directly credit your shareholders accounts in multiple currencies. Prefer to cut cheques instead? You can also select to outsource your cheque warrant printing with tax voucher to us. Whichever way it is, consider it done. |
|---------------------------------------------|----------------------------------------------------------------------------------------------------|
| Financial Process Exchange<br>(FPX) Payment | With this service, you can utilize FPX as a payment gateway to perform electronic payments through either a Business to Business (B2B) or Business to Consumer (B2C) model.                                                                                                    |
| Loan Repayment                              | With Reflex, it is as easy as it gets to service your business' financial commitments. No longer do you need to worry about payment deadlines. With our secured payments channel, have a peace of mind knowing that they are well taken care of.                                                        |

| <b>Receivables Management</b><br>You can now easily manage incoming funds and provides informed tracking of incoming payments to facilitate your accounts<br>reconciliation. |                                                                                                    |  |  |
|----------------------------------------------------------------------------------------------------|----------------------------------------------------------------------------------------------------|--|--|
| Bills Collection                                                                                                    | Our Bills Collection service assists companies/billers who wish to add online channel as their collections method, maximizing their collections avenue.                                                                                                    |  |  |
| Auto Debit                                                                                                    | Suitable for clients who collect monies from their customers; this service allows the setting up of a Standing Instruction (SI), ensuring constant flow of income to them.                                                                                                    |  |  |
| Financial Process Exchange<br>(FPX) Collection                                                                                                    | FPX presents you with a collections avenue for electronic funds transfers. Take advantage of this service to provide a payment gateway for your customers to channel their payments to you. This service is currently available for Business-to-Consumer (B2C), with Business to Business (B2B) coming soon. |  |  |
| Corporate Collection                                                                                                    | Facilitate your receivables management processes using our collection service available throughout our extensive nationwide branch network. This feature would greatly assist your bank reconciliation for tracking and cross referencing.                                                                   |  |  |
| <b>Liquidity Management</b><br><i>Reflex presents you with the opt</i><br><i>more leverage in running your be</i>                                                            | ion to maximize your returns from your idle balances and surplus cash positions, providing you<br>usiness.                                                                                                    |  |  |

| Sweeping      | Why leave your funds sitting idly in your accounts? Sweep idle cash balances from your various accounts into a concentration account or automate the movement of cash balances into interest-earning money market funds to maximize your returns. |
|---------------|----------------------------------------------------------------------------------------------------|
| Fixed Deposit | Using Reflex, you can also perform placement and also upliftment of your Fixed Deposit accounts, allowing flexibility and better control of funds.                                                                                                |

**Additional Services** Aside from focusing on your information management, payments and collections, Reflex offers other services vital to your business' growth.

Trade ApplicationWith Reflex, we offer a host of services available for trade including Letter of Credit (LC)<br/>issuance/ amendment, Bank Guarantee (BG) issuance/amendment, Bankers Acceptance<br/>(BA), Trust Receipt (TR), Foreign Currency Trade Financing, Export Credit Refinancing (ECR),<br/>and Promissory Note.

In rounding off our Trade service, you are also able to perform online inquiries on your trade portfolio, trade limits, trade transactions and also submissions.

You can count on Reflex for a convenient, efficient, and cost-effective way of performing your trade transactions.

| TradeInfoLink               | TradeInfoLink is our one-stop trade portal that connects you to global trade through a wide range of trade tools. Explore new countries, select the right market, find business counterparts, check trade compliance, find out the required shipping documents and calculate customs duties. Get connected via Reflex at <u>https://tradeinfolink.com.my</u> . |
|-----------------------------|----------------------------------------------------------------------------------------------------|
| Payment Advice Notification | For your ease of reference, with Reflex, you are able to submit details and notifications to your beneficiaries whenever you perform funds transfer, including Foreign Telegraphic Transfer (FTT).                                                                                                    |
| Host to Host (H2H)          | With our Host to Host (H2H) service, you can link your payables and receivables processing systems with the Bank's system, providing you with instantaneous straight-through-processing capabilities for you to be in total control of your payables and receivables.                                                                                          |
| HR & Payroll Automation     | With Reflex, you can also automate your major payroll activities including pay-slips, claims, leave applications, and many more. Being a web-based system, Reflex offers easy accessibility for this service, scalable to your size of workforce, no hardware and additional support resources needed, and most importantly, compliant to Employment Act.      |

## 2. What are the benefits of using Reflex Cash Management?

Reflex effectively consolidates cash management, trade and payment solutions. It helps ease the complexity of banking for various business transactions at your comfort and convenience. Be in control with Reflex for efficient cash flow management system that addresses your needs. You're sure to find pleasure in doing business with RHB Reflex Online Cash Management.

### 3. What are the software and hardware requirements to use Reflex?

We recommend the following:

- Microsoft Internet Explorer 6.0 or higher
- Personal Computer/laptop with Pentium Centrino Processor with 512 RAM
- SVGA or higher resolution monitor, 256 colours at a screen resolution of 1024X768
- Windows XP and above

### 4. How secured is Reflex?

Your online security is our priority as we strive to protect your data for you to have peace of mind while banking with Reflex. Below are the security measures to ensure your peace of mind while experiencing Reflex.

#### Data Encryption

Data is sent in encrypted format using Secure Socket Layer (128-bit SSL). SSL is a prevalent security protocol used widely in most internet-based transactions.

#### **Secured Application Access & Authorization**

You will be provided with a Token that requires a password for verification to prevent unauthorized access to your account.

#### <u>Audit Trail</u>

All user activities performed in RHB Reflex Cash Management are logged, enabling reviewing of activities.

#### **Dual System Administrator**

The online banking system is maintained by appointed System Administrators and Authorizer, providing check and balance in your business.

#### Hash Total Formula

All of your payment files are incorporated with this formula to avoid any tampering. Firewall on IT Infrastructure Reflex's infrastructure is adequately safe from intrusion and complies with international internet security standards.

### 5. Is Reflex available on weekends and Public Holidays?

Reflex is available 7 days a week, from 12.15 a.m. – 12.01 a.m.

### 6. I am interested to apply for Reflex. How do I apply?

To apply, simply download and print the Reflex Application Form from our website and submit it to domicile branch.

7. I am currently subscribed to "Basic Package" for Reflex. How do I upgrade to "Premium Package"?

To upgrade, simply download and print the Reflex Application Form from our website and submit it to domicile branch.

8. Can I begin to use Reflex immediately after submitting the Reflex Application Form?

| Premium Package<br>Users | Once your application is processed, you will be receiving your Reflex Token(s), Acknowledgment letter and Reflex Token Guide |
|--------------------------|----------------------------------------------------------------------------------------------------|
|                          | Upon receiving them, you are required to activate the token via the First Time Login option in <u>RHB Reflex Website</u> .   |
| Basic Package<br>Users   | Once your application is processed, you will be receiving your Corporate ID and User ID by registered email address          |
|                          | Upon receiving them, you are required to activate the User via the First Time Login option in <u>RHB Reflex Website</u> .    |

## 9. Will I be provided with training once I am subscribed to Reflex?

If you are new to Reflex (or would like to have a re-training session), upon request, we can send our team of experienced trainers to conduct a training session for you. If we conduct the training at your office, there will be a charge of RM150 per session. We would waive the charges if it is conducted at the Bank. Alternatively, you may also request for online training.

Email us at <u>REFLEX\_TRAINING@RHBBANK.COM.MY</u> to request for a training session. Please include the following information in your email:

- 🔶 Company Name
- 🔶 Corporate ID Number
- 🔶 Contact Person
- 🔶 Contact Number
- Preferred date & time

### 10. What are the roles available to use Reflex?

The roles under Reflex Cash Management are:

- SysAdmin1 (System Administrator)
- SysAdmin2 (System Authorizer)
- End User (Basic Package Reviewer; Premium Package Data Entry, Authorizer)

### 11. What can I do as SysAdmin1?

As SysAdmin1 (System Administrator), you can:

- Create, edit, delete, and add End Users
- Assign account to End Users
- Assign token to End Users

### 12. What can I do as SysAdmin2?

As SysAdmin2 (System Authorizer), you are given the authority to approve the creation or the amendments done by SysAdmin1.

### 13. What is the Reflex Token for and how do I use it?

It is a device provided to you by the Bank upon your subscription to Reflex. Aside from using the Token to login to Reflex, depending on your roles, you would have different use of it. For more information in using the token, you may refer to the manual provided.

### 14. Do I have to pay for the Reflex Token?

The Bank waives the charges on 2 tokens (for Sysadmin1 & Sysadmin2). Additional tokens are charged at RM50 per token. To request for additional tokens, please contact us at **03-9206 8118** or email us at <u>reflex.support@rhbgroup.com</u>.

### 15. Who should I contact if I have any queries regarding Reflex?

For any queries, please contact us at **03-9206 8118** or email us at <u>reflex.support@rhbgroup.com</u>.

### 16. What should I do if there was an unexpected logout from Reflex?

Kindly clear browser cache and history. Close and re-launch the browser.

16.1(a) Internet Explorer - to clear browser history

#### Click on Gear Icon > Internet Options

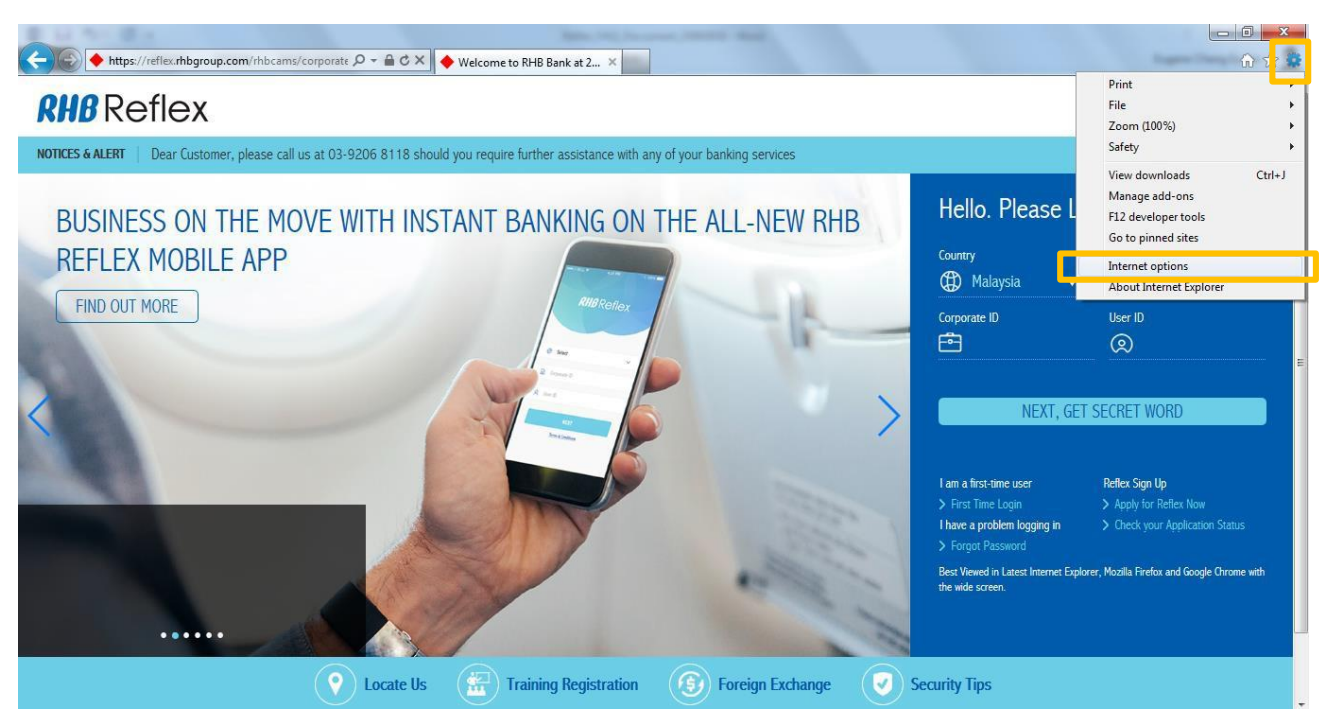

## Under the General tab, look for "**Browsing History**" section and click on "**Delete**".

| itemiet op                           |                                                                                         |  |
|--------------------------------------|-----------------------------------------------------------------------------------------|--|
| General                              | Security Privacy Content Connections Programs Advanced                                  |  |
| Home pa                              | age                                                                                     |  |
| 4                                    | To create home page tabs, type each address on its own line.                            |  |
|                                      | Use <u>c</u> urrent Use de <u>f</u> ault Use <u>b</u> lank                              |  |
| Browsin                              | g history                                                                               |  |
| Æ                                    | Delete temporary files, history, cookies, saved passwords,<br>and web form information. |  |
|                                      | Delete browsing history on exit                                                         |  |
|                                      | Delete                                                                                  |  |
| Search                               |                                                                                         |  |
| P                                    | Change search defaults. Settings                                                        |  |
| Tabs —                               |                                                                                         |  |
|                                      | Change how webpages are displayed in Settings tabs.                                     |  |
| Appearance                           |                                                                                         |  |
| Colors Languages Fonts Accessibility |                                                                                         |  |
|                                      | OK Cancel Apply                                                                         |  |

Ensure **"Temporary Internet files**", **"Cookies**", and **"History**" is selected and then click **"Delete**"

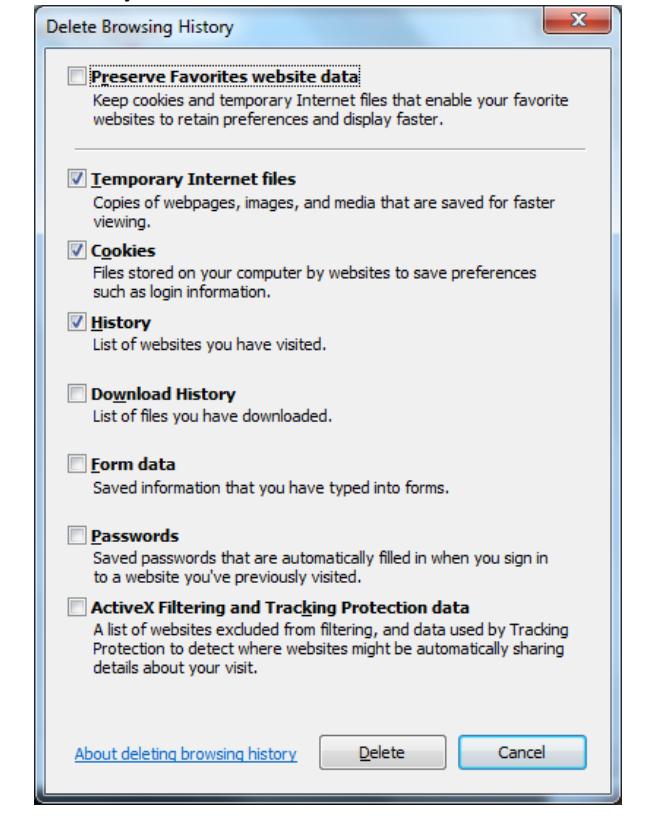

#### 16.1(b) Internet Explorer - to clear browser cache

#### Click on Gear Icon > F12 developer tools

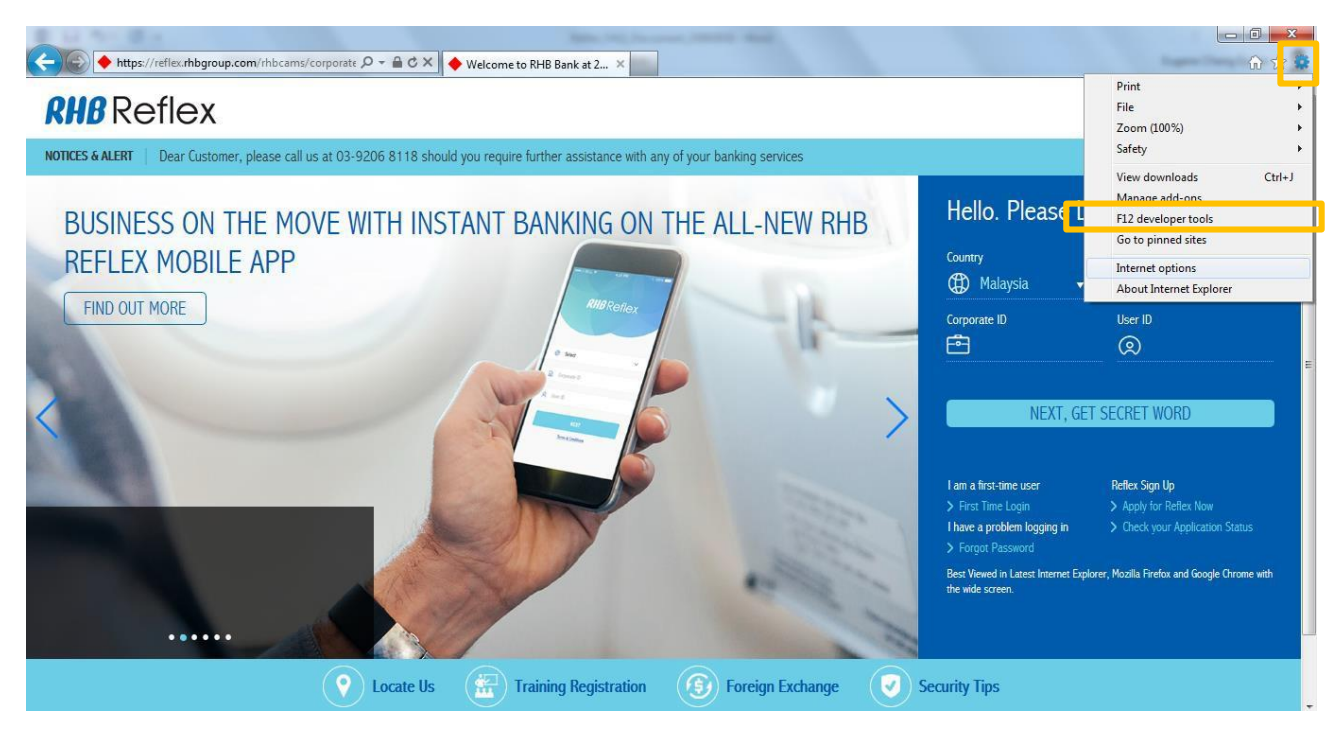

A toolbar will either pop-out or display on the bottom of your browser. Click on "Cache > Clear browser cache.."

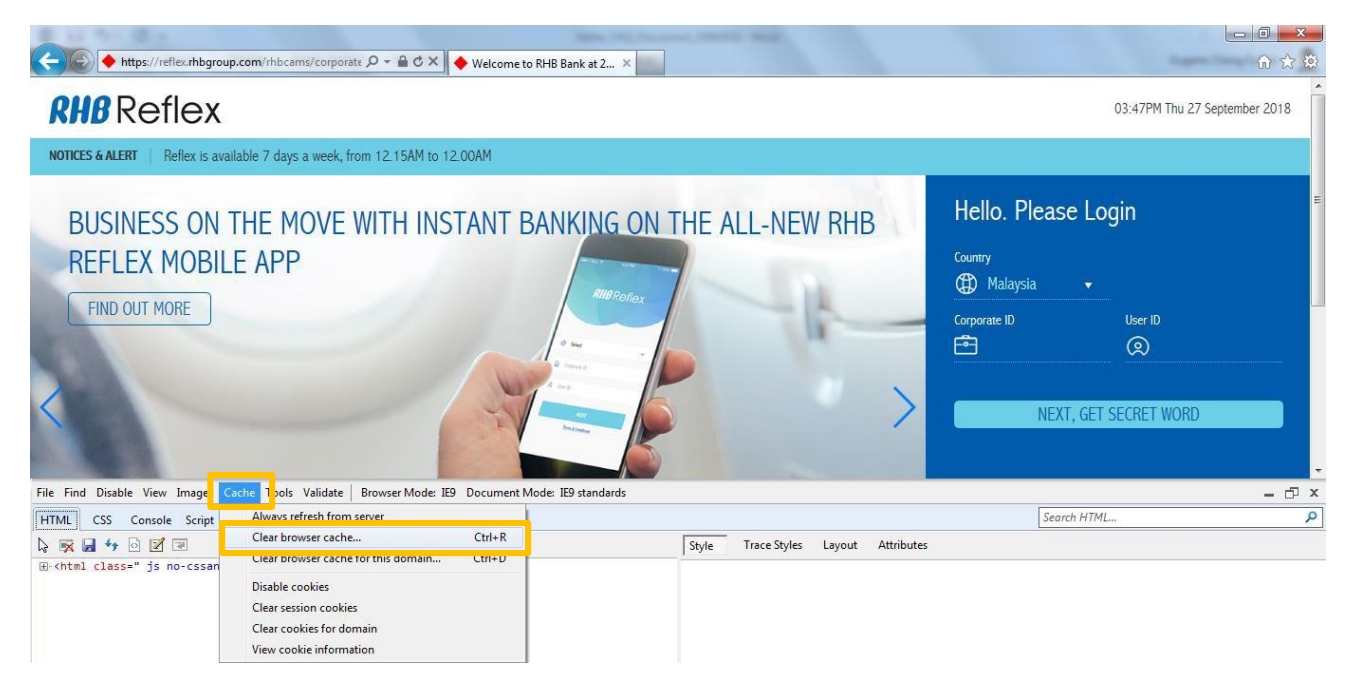

A confirmation box will pop-out. Click "Yes"

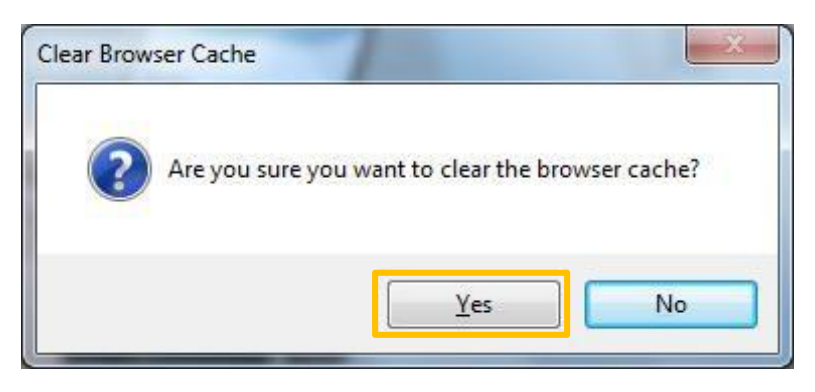

Close the browser and re-launch Internet Explorer.

### 16.2 Mozilla Firefox – to clear browser history and cache

Click on 3 horizontal bars (top right) > Options

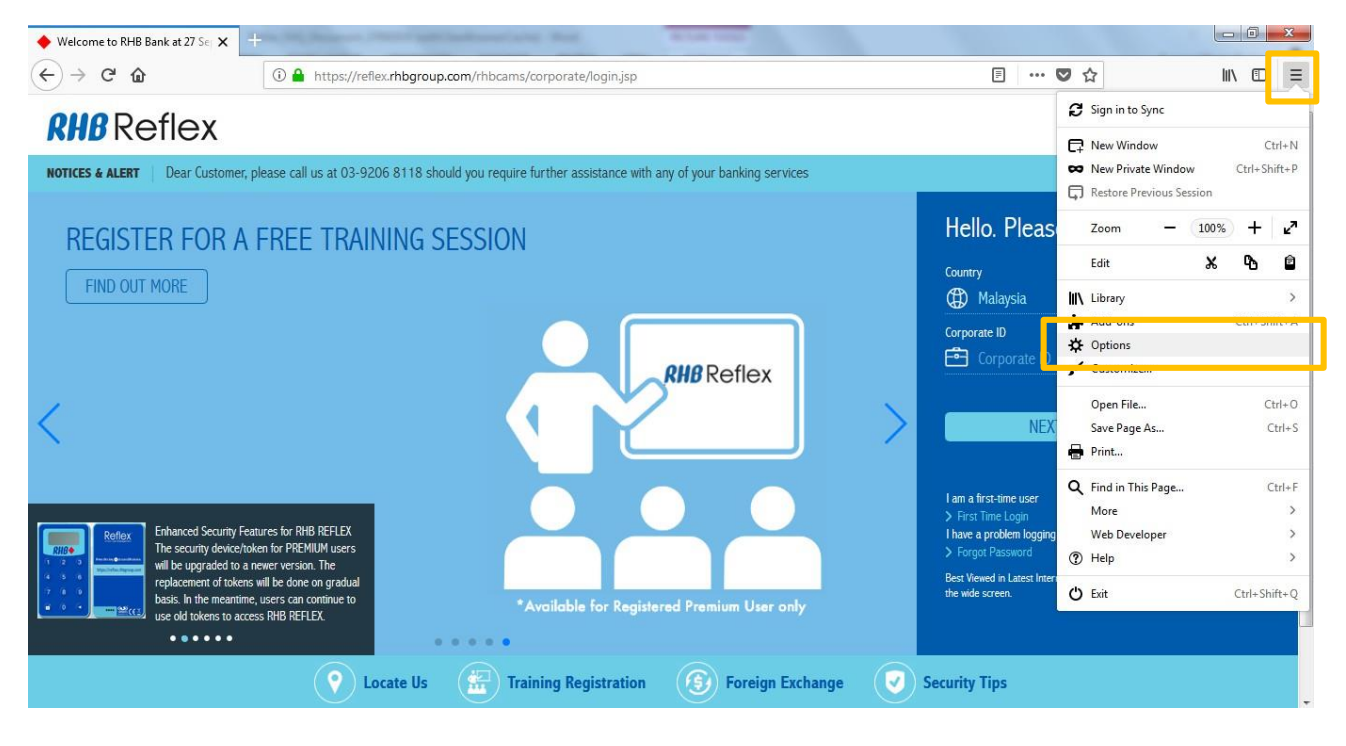

In the "Options" page, select "**Privacy & Security**" > scroll down to "**History**" section > click on "**clear your recent history**"

| 🔶 Welcome to RHB Bank at 27 Se 🗙 📑 | 🔆 Options 🗙 +                                                                                                    |                                                            |   |        |
|------------------------------------|----------------------------------------------------------------------------------------------------|------------------------------------------------------------|---|--------|
| (←) → C <sup>*</sup> (b)           | Sirefox about:preferences#privacy                                                                                                    |                                                            | ☆ | W\ ₪ ≡ |
|                                    |                                                                                                    | ♀ Find in Options                                          |   | -      |
| 🔅 General                          | Browser Privacy                                                                                                    |                                                            |   | E      |
| <b>Q</b> Search                    | Forms & Passwords                                                                                                    |                                                            |   |        |
| A Privacy & Security               | <u>Remember logins and passwords for websites</u>                                                                                                    | E <u>x</u> ceptions                                        |   |        |
| <b>a</b>                           | J                                                                                                    | Saved <u>L</u> ogins                                       |   |        |
| Firefox Account                    | Use a master password                                                                                                    | Change Master Password                                     |   |        |
|                                    | History<br>Firefox will Remember history  Firefox will remember your browsing, download, form an<br>websites you visit.<br>You may want to clear your recent history, or remove indi<br>Address Bar | d search history, and keep cookies from<br>vidual cookies. |   |        |
| ⑦ Firefox Support                  | When using the address bar, suggest   Browsing <u>history</u> Bookmarks                                                                                                    |                                                            |   |        |

The screen below will pop-out. Ensure "Browsing & Download History", "Form & Search History", "Cookies", "Cache", and "Active Logins" are selected and then click "Clear Now"

| 🔶 Welcome to RHB Bank at 27 Se 🗙 | 🔆 Options                                                                                                    | <b>x</b> +                      |  |   |
|----------------------------------|----------------------------------------------------------------------------------------------------|---------------------------------|--|---|
| ↔ ∀ ↔                            | V Firefox about;preferences#privacy                                                                                                    |                                 |  |   |
|                                  |                                                                                                    | P Find in Options               |  |   |
| 🔅 General                        | Browser Privacy                                                                                                    | Clear All History ×             |  | E |
| Q Search                         | Forms & Passworc                                                                                                    | Time range to clear: Everything |  |   |
| C Firefox Account                | Use a master pas                                                                                                    | This action cannot be undone.   |  |   |
|                                  | History                                                                                                    | ▲ D <u>e</u> tails              |  |   |
|                                  | Browsing & Download History     Firefox will Remer     Form & Search History                                                                                                    |                                 |  |   |
|                                  | Firefox will remembe                                                                                                    | V Cookies                       |  |   |
|                                  | websites you visit.                                                                                                    | ☑ Cache                         |  |   |
|                                  | You may want to clea     Image: Clean state of the state of the state |                                 |  |   |
|                                  |                                                                                                    |                                 |  |   |
|                                  | When using the addre                                                                                                    | Clear Now Cancel                |  |   |
| Firsfor Support                  | Browsing history                                                                                                    |                                 |  |   |
| Filelox Support                  | Bookmarks                                                                                                    |                                 |  |   |
| ⑦ Firefox Support                | Browsing history     Boogmarks                                                                                                    |                                 |  |   |

Close the browser and re-launch Mozilla Firefox.

#### 16.3 Google Chrome – to clear browser history and cache

Click on 3 vertical dots (top right) > Settings

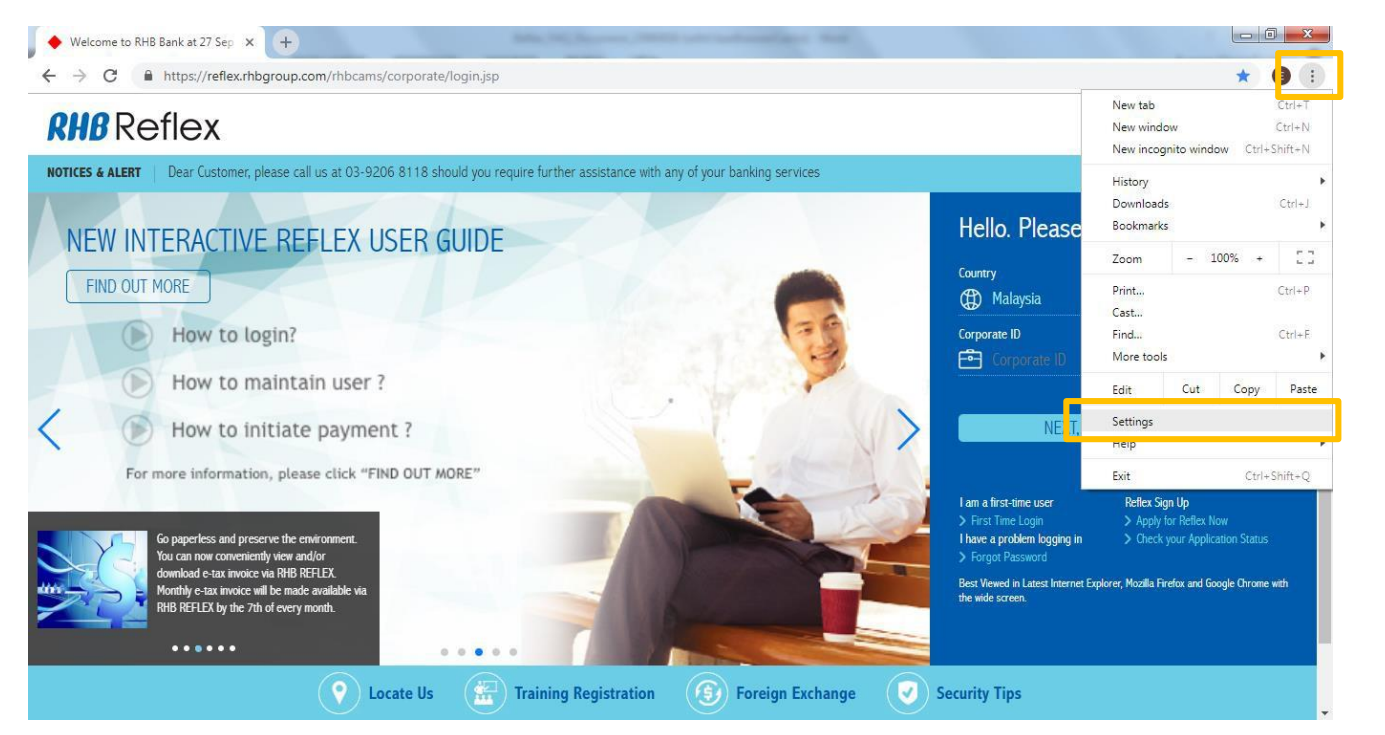

#### Scroll down until you see "Advanced". Click on "Advanced"

| ♦ Welcome to RHB Bank at 27 Sep × 🔹 Settings                         | × +                                                       |              |       |
|----------------------------------------------------------------------|-----------------------------------------------------------|--------------|-------|
| $\leftrightarrow$ $\rightarrow$ C $\odot$ Chrome   chrome://settings |                                                           |              | ☆ 🕒 : |
| ≡ Settings                                                           | Q pearch settings                                         |              |       |
|                                                                      | Search engine used in the address bar                     | Google 🔻     | 1     |
|                                                                      | Manage search engines                                     |              |       |
|                                                                      | Default browser                                           |              |       |
|                                                                      | Default browser<br>Make Google Chrome the default browser | Make default |       |
|                                                                      | On startup                                                |              | ~     |
|                                                                      | Open the New Tab page                                     |              |       |
|                                                                      | O Continue where you left off                             |              |       |
|                                                                      | O Open a specific page or set of pages                    |              |       |
|                                                                      | Advanced 👻                                                |              |       |

#### Under "Privacy and security" > click on Clear browsing data

| 🔶 Welcome to RHB Bank at 27 Sep 🗙 📫                                 | Settings × +                                                                                                    |    |       |
|---------------------------------------------------------------------|----------------------------------------------------------------------------------------------------|----|-------|
| $\leftrightarrow$ $\rightarrow$ <b>C</b> $\odot$ Chrome   chrome:// | /settings                                                                                                    |    | ☆ 🗊 : |
| ≡ Settings                                                          | Q. Search settings                                                                                                    |    |       |
|                                                                     | Use a web service to help resolve navigation errors                                                                           | •  | •     |
|                                                                     | Safe Browsing<br>Protects you and your device from dangerous sites                                                            | -  |       |
|                                                                     | Help improve Safe Browsing<br>Sends some system information and page content to Google                                        |    |       |
|                                                                     | Automatically send usage statistics and crash reports to Google                                                               |    |       |
|                                                                     | Use a web service to help resolve spelling errors<br>Smarter spell-checking by sending what you type in the browser to Google | (ت |       |
|                                                                     | Send a "Do Not Track" request with your browsing traffic                                                                      |    | I     |
|                                                                     | Allow sites to check if you have payment methods saved                                                                        | -  |       |
|                                                                     | Manage certificates<br>Manage HTTPS/SSL certificates and settings                                                             | Z  |       |
|                                                                     | Content settings<br>Control what information websites can use and what content they can show you                              | >  |       |
|                                                                     | Clear browsing data<br>Clear history, cookies, cache, and more                                                                | •  |       |
|                                                                     |                                                                                                    |    | *     |

The screen below will pop-out. Ensure "Browsing History", "Cookies and other site data", "Cached images and files", and "Content settings" is selected and then click "Clear data"

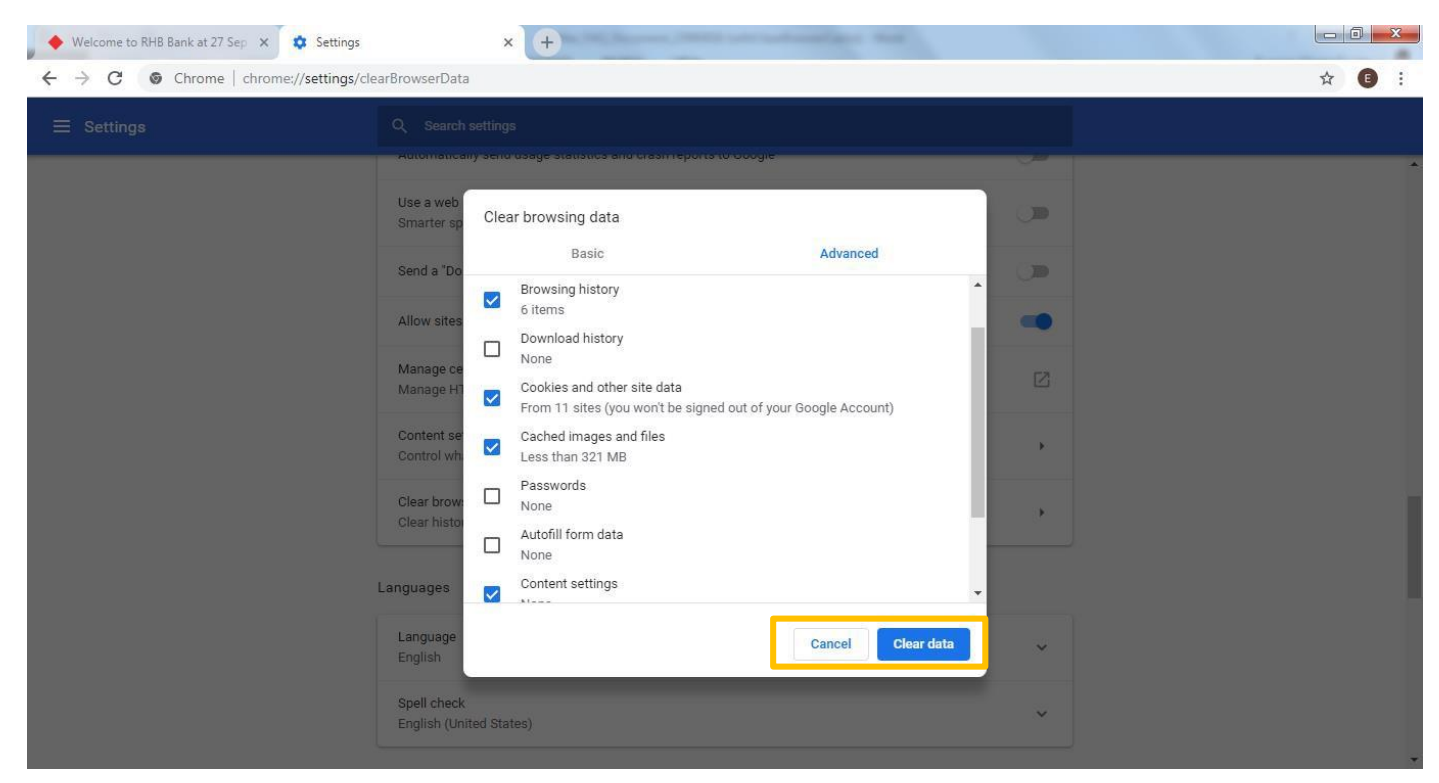

Close the browser and re-launch Google Chrome.

## 17. Why am I seeing this page when RHB Reflex Mobile App was force closed?

RHB Reflex Mobile Application is secured with the latest mobile security. If you were directed to this page while launching RHB Reflex Mobile App, your mobile device may have been jailbreak or compromised with a malware or malicious activity. If you have any further enquiries, kindly contact us at **03-9206 8118** or email us at <u>reflex.support@rhbgroup.com</u>.

### 17.1 What can I do to access RHB Reflex mobile app if this happens?

You may perform the following actions:

| lssue                                           | Affected Device OS                                         | What can you do?                                                                                                    |
|-------------------------------------------------|------------------------------------------------------------|----------------------------------------------------------------------------------------------------|
| Rooted/Jailbroken<br>device                     | <ul><li>Android (Rooted)</li><li>iOS (Jailbreak)</li></ul> | <ol> <li>Restore your device OS back to the genuine OS</li> <li>Tag your Secure Plus token to another device which is<br/>not rooted/jailbroken (Token deactivation can be done<br/>by sysadmin1 and sysadmin2)</li> </ol>                                                                                                    |
| 3 <sup>rd</sup> party keyboard app<br>installed | Android ONLY                                               | <ol> <li>Check if you have any 3<sup>rd</sup> keyboard app installed in<br/>your device, only selected 3<sup>rd</sup> party keyboard below<br/>are allowed:         <ul> <li>Google Keyboard</li> <li>GBoard</li> <li>Swiftkey</li> <li>Pinyin</li> <li>Indic</li> <li>Zhuyin</li> <li>Handwriting</li> <li>Cantonese</li> </ul> </li> <li>Set the default keyboard of your device to the original<br/>keyboard provided by the device (eg. Samsung<br/>Keyboard/Swiftkey)</li> <li>Device Settings &gt; Keyboard / General Management<br/>/ Default Keyboard &gt; Set Swiftkey/Samsung<br/>Keyboard as default</li> </ol> |
| Malware/unauthorized<br>applications installed  | <ul><li>Android</li><li>iOS</li></ul>                      | <ol> <li>Scan your mobile device with anti-virus/anti-malware<br/>scanner and uninstall the applications that are trying<br/>to compromise with your device security</li> <li>Do not install or download applications from unknown<br/>sources or unauthorized developers.</li> </ol>                                                                                                    |

### 18. What is Self Assist?

Self-Assist allows Reflex users to self-perform reset password, token unblock or user & reactivation of Secure Plus (soft token).

| Kindly provide the information<br>click "Next". | below. Once completed, kindly |
|-------------------------------------------------|-------------------------------|
| Activity*                                       |                               |
| Please select                                   | •                             |
| Please select                                   |                               |
| Forgot Password                                 |                               |
| Unblock User                                    |                               |
| Unlock Hard Token                               |                               |
| User ID*                                        |                               |
|                                                 |                               |
|                                                 |                               |
|                                                 |                               |
|                                                 |                               |
|                                                 | Novt                          |

#### 18.1 Why do I need Self Assist?

Reflex Self-Assist empowers you to inquire and access information independently, reducing the need for direct interaction with customer service and enhancing your overall experience.

#### 18.2 How can I perform Reflex Self Assist?

The instructions are as below:

- 1. Forgot Password
  - a. Select "Forgot Password" from the Activity selection. Fill in your Reflex Corporate ID and User ID and click "Next" to proceed.

| Kindly provide the information<br>click "Next". | below. Once completed, kindly |
|-------------------------------------------------|-------------------------------|
| Activity*                                       |                               |
| Forgot Password                                 | •                             |
| Reflex Corporate ID*                            |                               |
| User ID*                                        |                               |
| Anonym1                                         |                               |
|                                                 | Next                          |

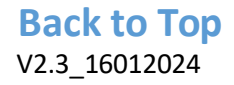

b. Enter your identification number and click "Submit" to receive the One-Time-Password" (OTP) via SMS to your registered mobile phone number.

| Forgot Password                                                                                                  |                                                |
|----------------------------------------------------------------------------------------------------|------------------------------------------------|
| Kindly enter your identification number<br>receive the One-Time-Password (OTI<br>registered mobile phone number. | er and click "Submit" to<br>P) via SMS to your |
| ID No.*                                                                                                    | 0                                              |
| 654321                                                                                                    |                                                |
|                                                                                                    | Submit                                         |
| Back to Login page                                                                                               |                                                |
|                                                                                                    |                                                |
| The OTP has been sent registered mobile phone                                                                    | to your<br>number                              |
| Forgot Password                                                                                                  |                                                |
| Kindly enter your identification number<br>receive the One-Time-Password (OTI<br>registered mobile phone number. | er and click "Submit" to<br>P) via SMS to your |
| ID No.*                                                                                                    | 0                                              |
| 654321                                                                                                    |                                                |
|                                                                                                    | Ok                                             |
|                                                                                                    |                                                |

c. Enter your Corporate ID, User ID and SMS OTP that received as Password and click "Login".

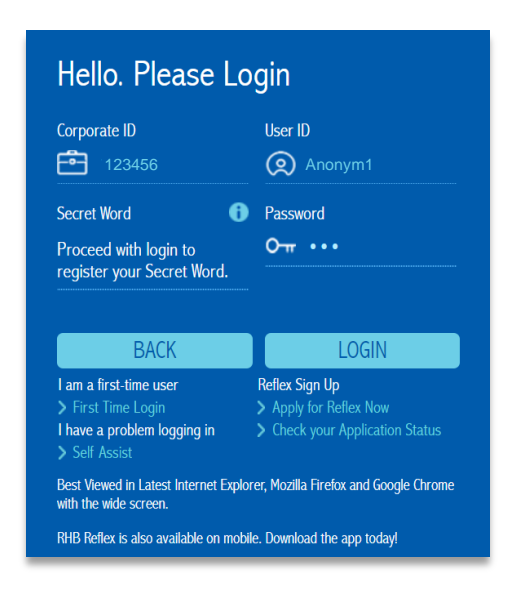

d. Enter your new password and confirm new password. Click "Submit" to save the new password.

| New Password* |   | Confirm New Password* |   |
|---------------|---|-----------------------|---|
| •••••         | 0 |                       |   |
|               |   |                       |   |
|               |   |                       |   |
|               |   |                       |   |
|               |   |                       | O |

#### 2. Secure Plus Reactivation

In the event that the users have deactivated their Secure Plus, they can reactivate it by following the steps below.

a. Select "Secure Plus Reactivation" from the Activity selection. Fill in your Reflex Corporate ID and User ID and click "Next" to proceed.

| Kindly provide the inform<br>click "Next". | ation below. Once completed, kindly |
|--------------------------------------------|-------------------------------------|
| Activity*                                  |                                     |
| Secure Plus Reactivati                     | ion 🔻                               |
| Reflex Corporate ID*                       |                                     |
| 123456                                     |                                     |
| User ID*                                   |                                     |
| Anonym1                                    |                                     |
|                                            |                                     |

b. Enter your Valid ID number and click "Next" to receive the token activation code via SMS to your registered mobile phone number.

| Secure Flus                                                  | Reactivation                                                          |
|--------------------------------------------------------------|-----------------------------------------------------------------------|
| Kindly enter your Valid II the token activation code number. | D Number and click "Next" to receite via SMS to your registered phone |
| ID No.*                                                      |                                                                       |
| 654321                                                       |                                                                       |
|                                                              | Next                                                                  |

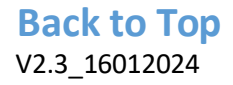

c. Launch your RHB Reflex Mobile APP and click on the Secure Plus activation. Scan the CrontoSign image on RHB Reflex Web.

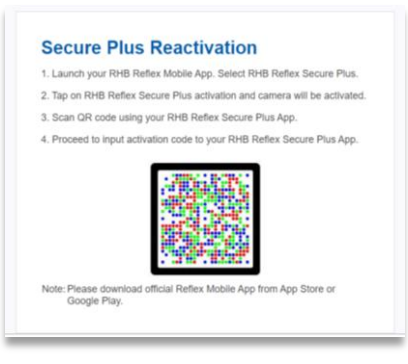

d. Click "Confirm" to reactivate Secure Plus user and input the OTP received via SMS in registered phone number. Then click "Continue" to proceed for further setup.

| 3:07                                                        | 18:14 .i 후 75                                 |
|-------------------------------------------------------------|-----------------------------------------------|
| <b>RHB</b> Reflex                                           | <b>RHB</b> Reflex                             |
|                                                             |                                               |
| Secure Plus Reactivation                                    | £. Y                                          |
| Are you sure to reactivate secure plus user ?               | Secure Plus Reactivation Security Code FE5833 |
| Corp ID : 123456<br>Vesr ID : Anonym1<br>ID Number : 654321 | Please enter your activation code             |
| CONFIRM                                                     | CONTINUE                                      |
| Cancel                                                      | Resend Activation Code                        |
|                                                             |                                               |
| SUBMIT                                                      | SUBMIT                                        |
| BACK                                                        | BACK                                          |
|                                                             |                                               |
|                                                             |                                               |
|                                                             |                                               |
|                                                             |                                               |
|                                                             |                                               |

e. Setup the 8 digits PIN that preferred and click "Continue".

|                    |                   | al 🗢 (75) |
|--------------------|-------------------|-----------|
|                    | Create New PIN    |           |
| Create your 8-digi | t Secure Plus PIN |           |
| New PIN            |                   |           |
|                    |                   |           |
| PIN Confirmation   |                   |           |
|                    |                   |           |
|                    |                   |           |
|                    | CONTINUE          |           |
|                    |                   |           |
|                    |                   |           |
|                    |                   |           |
|                    |                   |           |
|                    |                   |           |
|                    |                   |           |
|                    |                   |           |
|                    |                   |           |
|                    |                   |           |

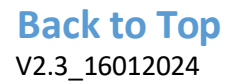

f. Input the preferred user nickname to complete Secure Plus Activation.

| Create Nickname       Create Nickname       Preferred Nickname       CREATE       CREATE       CREATE       CREATE                                                                                                    | Create Nickname       Create Nickname       Preferred Nickname       CREATE       CREATE       CREATE       CREATE       CREATE       CREATE       CREATE       CREATE       CREATE       CREATE       CREATE       CREATE       CREATE       CREATE                                                                                                    | Create Nickname       Create Vickname       Preferred Nickname       CREATE       CREATE       CREATE       CREATE       CREATE                                                                                                    | Create Nickname       Create your Secure Plus Nickname       Preferred Nickname       CREATE       CREATE                                                                                                    |                            |                                                 | 10110                            |
|----------------------------------------------------------------------------------------------------|----------------------------------------------------------------------------------------------------|----------------------------------------------------------------------------------------------------|----------------------------------------------------------------------------------------------------|----------------------------|-------------------------------------------------|----------------------------------|
| reterrod Nickname reterrod Nickname reterrod Nickname reterrod Nickname                                                                                                    | reterrad Nickname  referrad Nickname  CREATE  CREATE CREATE CREATE CREATE CREATE CREATE CREATE CREATE CREATE CREATE CREATE CREATE CREATE CREATE CREATE CREATE CREATE CREATE CREATE CREATE CREATE CREATE CREATE CREATE CREATE CREATE CREATE CREATE CREATE CREAT | reterrad Nickname                                                                                                    | reterrad Nickname reterrad Nickname reterrad Nickname  CHEATE  CHEATE CHEATE CHEATE CHEATE CHEATE CHEATE CHEATE CHEATE CHEATE CHEATE CHEATE CHEATE CHEATE CHEATE CHEAT                                                                                                    | <                          | Create Nickname                                 | Create Nickname                  |
| referred Nickname  CREATE  CREATE CREATE CREATE CREATE CREATE CREATE CREATE CREATE CREATE CREATE CREATE CREATE CREATE CREATE CREATE CREATE CREATE CREATE CREATE CREATE CREATE CREATE C | referred Nickname                                                                                                    | referred Nickname  CHEATE  CHEATE CHEATE CHEATE CHEATE CHEATE CHEATE CHEATE CHEATE CHEATE CHEATE CHEATE CHEATE CHEATE CHEATE CHEATE CHEATE CHEATE CHEATE CHEATE CHEATE | referred Nickname  CREATE  CREATE CREATE CREATE CREATE CREATE CREATE CREATE CREATE CREATE CREATE CREATE CREATE CREATE CREATE CREATE CREATE CREATE CREATE CREATE CREATE CREATE CREATE CREATE CR                                                                                                    | Create you                 | r Secure Plus Nickname                          | Create your Secure Plus Nickname |
| CREATE<br>CREATE<br>CREATE<br>CREATE<br>CREATE<br>CREATE<br>CREATE<br>CREATE<br>CREATE<br>CREATE<br>CREATE<br>CREATE<br>CREATE                                                                                                    | CREATE CREATE                                                                                                    | CREATE<br>CREATE<br>CREATE<br>CREATE<br>CREATE<br>CREATE<br>Secure Plus has been<br>successfully activated<br>CREATE<br>CREATE<br>CREATE                                                                                                    | CREATE<br>CREATE<br>CR | Preferred N                | lickname                                        | Preferred Nickname               |
| CREATE<br>CREATE<br>CREATE<br>CREATE<br>Secure Plus has been<br>successfully activated<br>OK                                                                                                    | CREATE CITEATE CITEATE CITEATE CITEATE CITEATE CITEATE CITEATE CITEATE CITEATE CITEATE CITEATE CITEATE CITEATE                                                                                                    | CREATE<br>CREATE<br>CREATE<br>CREATE<br>Secure Plus has been<br>successfully activated<br>Ox                                                                                                    | CREATE<br>CREATE<br>CREATE<br>CREATE<br>Secure Plus has been<br>successfully activated<br>CK<br>Secure Plus has been<br>successfully activated<br>CK                                                                                                    |                            |                                                 | autho                            |
| CREATE<br>CECATE<br>Secure Plus has been<br>successfully activated<br>OK                                                                                                    | CREATE                                                                                                    | CHEATE<br>CHEATE<br>CHEATE<br>Secure Plus has been<br>successfully activated<br>OK                                                                                                    | CHEATE<br>CHEATE<br>COEATE<br>Secure Plus has been<br>successfully activated<br>CK                                                                                                    |                            |                                                 |                                  |
| Secure Plus has been<br>successfully activated                                                                                                    | Secure Plus has been<br>successfully activated                                                                                                    | Secure Plus has been<br>successfully activated                                                                                                    | Secure Plus has been<br>successfully activated<br>ox                                                                                                    |                            | GREATE                                          | CREATE                           |
| Secure Plus has been<br>successfully activated<br>OK                                                                                                    | Secure Plus has been<br>successfully activated                                                                                                    | a w e r t y u i o p                                                                                                    | secure Plus has been<br>successfully activated<br>ox                                                                                                    |                            |                                                 | $\bigcirc$                       |
| Successitian activated                                                                                                    |                                                                                                    | a w e r t y u i o p                                                                                                    | a w e r t y u i o p<br>a s d f g h j k l                                                                                                    |                            |                                                 | Secure Plus has been             |
|                                                                                                    |                                                                                                    | awertyuiop                                                                                                    | awertyuiop<br>asdfghjkl                                                                                                    |                            |                                                 | average of the network of        |
|                                                                                                    |                                                                                                    | qwertyuiop                                                                                                    | qwertyuiop<br>asdfghjkl                                                                                                    |                            |                                                 | successfully activated           |
| asdfghjkl<br>Qzxcvbnm⊗                                                                                                    | asdrgnjki<br>Ozxcvbnmc                                                                                                    | ☆ z x c v b n m ⊗                                                                                                    |                                                                                                    | q w<br>a s<br>& z          | ertyuiop<br>dfghjkl<br>xcvbnmo                  | successfully activated           |
| gwertyuiop<br>asdfghjkl<br>☆zxcvbnm ©<br><sup>223</sup> © space return                                                                                                    | a s d f g h j k l<br>☆ z x c v b n m @<br>23 @ space return                                                                                                    |                                                                                                    | 123 🔪 space return                                                                                                    | q w<br>a s<br>쇼 z<br>123 @ | ertyuisop<br>dfghjki<br>xcvbnmc<br>space return | successfully activated           |

#### 3. Unblock User

a. Select "Unblock User" from the Activity selection. Fill in your Reflex Corporate ID and User ID and click "Next" to proceed.

| Self Assist                                     |                               |
|-------------------------------------------------|-------------------------------|
| Kindly provide the information<br>click "Next". | below. Once completed, kindly |
| Activity*                                       |                               |
| Unblock User                                    | •                             |
| Reflex Corporate ID*                            |                               |
| 123456                                          |                               |
| User ID*                                        |                               |
| Anonym1                                         |                               |
|                                                 |                               |
|                                                 | Next                          |

b. Enter your One-Time-Password" (OTP) and click "Submit".

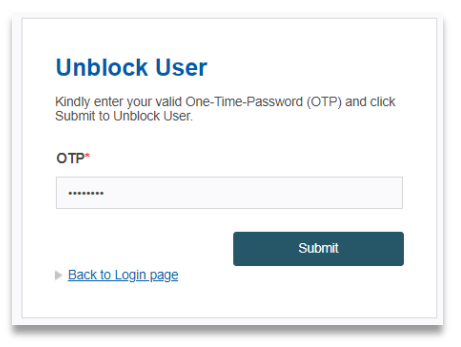

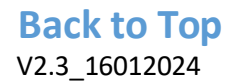

c. User will be successfully unblock and click "Ok" to proceed for login.

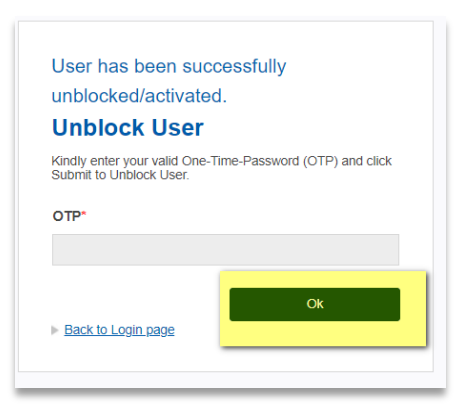

#### 4. Unlock Hard Token

a. Select "Unlock Hard Token" from the Activity selection. Fill in your Reflex Corporate ID and User ID and click "Next" to proceed.

| click "Next".        | tion below. Once completed, kindly |
|----------------------|------------------------------------|
| Activity*            |                                    |
| Unlock Hard Token    | •                                  |
| Reflex Corporate ID* |                                    |
| 123456               |                                    |
| User ID*             |                                    |
| Anonym1              |                                    |
|                      |                                    |
|                      |                                    |

b. Enter your Token Serial Number that registered and Lock Code that is displayed in Hard Token. Click "Next" to receive the One-Time-Password" (OTP) via SMS to your registered mobile phone number.

| Unlock Hard T                                                                                                    | ōken                                                                 |
|----------------------------------------------------------------------------------------------------|----------------------------------------------------------------------|
| Kindly enter your Valid Toke<br>to receive the token activation<br>registered mobile phone numerication of the second second se | n Serial Number and click "Next"<br>on code via SMS to your<br>mber. |
| Token Serial Number*                                                                                                    |                                                                      |
| 9876543210                                                                                                    |                                                                      |
| Lock Code*                                                                                                    |                                                                      |
| 1234500                                                                                                    |                                                                      |
| Back to Login page                                                                                                    | Next                                                                 |
|                                                                                                    |                                                                      |

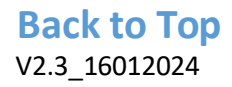

c. Enter your OTP that received click "Submit" to receive Unlock Code via your registered mobile phone number.

| Unlock Hard Token<br>Kindly enter your valid One-Time-Password (OTP) and click<br>Submit to Unlock Hard Token. | The Unlock Code has been sent to your registered mobile phone number <b>Unlock Hard Token</b><br>Kindly enter your valid One-Time-Password (OTP) and click Submit to Unlock Hard Token. |
|----------------------------------------------------------------------------------------------------|----------------------------------------------------------------------------------------------------|
|                                                                                                    | OTP*                                                                                                    |
| Submit                                                                                                    | Ox<br>> Back to Login page                                                                                                    |

#### 18.3 Can I use Self Assist if I am locked out of my Reflex Account?

No. If you have any further enquiries, kindly contact us at **03-9206 8118** or email us at <u>reflex.support@rhbgroup.com</u>.

#### 18.4 How do I know whether I have successfully performed an activity via Self Assist?

Email notification for each activity via Self Assist will be sent to all corporate sysadmin(s) users and user that performed activity via Self Assist.

Sample email notification as below:

| Reply R                      | ि Reply All ि Forward ि ि IM<br>Sat 09/12/2023 2:10 AM<br>Reflex Support                                                                                             |   |
|------------------------------|----------------------------------------------------------------------------------------------------|---|
| 0                            | Reflex Front Office: Unlock Hard Token                                                                                                    |   |
| To O Sar                     | rah Anne Lee                                                                                                    | ^ |
| Dear Val                     | ued Customer,                                                                                                    |   |
| Please n                     | ote that Sarah Anne Lee has performed Unlock Hard Token.                                                                                                    |   |
| Should y<br><u>reflex.su</u> | ou require any further information, please do not hesitate to contact our Reflex Support Team by email to <a href="mailto:pport@rhbgroup.com">pport@rhbgroup.com</a> |   |
| Regards,                     |                                                                                                    |   |
| Reflex Ca                    | ash Management System<br>k Berbad                                                                                                    |   |
| (This is a                   | computer-generated advice, no signature required. Please do not reply to this email.)                                                                                |   |
|                              |                                                                                                    |   |

### 19. What is Cooling-Off Period in Reflex?

It is an additional safety measure whereby Reflex customers will be imposed with 12 hours of cooling-off period to prevent unauthorized token activation and login.

#### 19.1 Why do we need Cooling-Off Period?

To protect Reflex customers with the appropriate verification on user login and token activation in preventing the fraudsters from initiating fund transfers using stolen credentials.

### 19.2 What activities will be implemented with Cooling-Off Period?

| Activities                                                          | Impacted Users                                         | When Cooling-Off Period applies?             |
|---------------------------------------------------------------------|--------------------------------------------------------|----------------------------------------------|
| First Time Login                                                    | Password User, Hard Token User and<br>Secure Plus User | Upon Successfully update user<br>information |
| Switching Mobile Device<br>(Secure Plus<br>Activations/Reissuances) | Secure Plus User                                       | Upon Activation Secure Plus in mobile device |
| Hard Token Reissuances                                              | Hard Token User                                        | Upon Successfully perform login              |
| Forgot/Change Password                                              | Password User                                          | Upon Successfully change<br>password         |

## 19.3 I am unable to use Secure Plus for transaction submission / approval during cooling-off period. What should I do?

Reflex customers will need to wait for 12 hours before the customer is able to use Secure Plus to approve transactions. If a customer is still unable to perform login and transaction submission/approval after 12 hours, kindly contact us at **03-9206 8118** or email us at <u>reflex.support@rhbgroup.com</u>.

## 19.4 I have recently changed my mobile device, how do I unbind my Secure Plus under Cooling-Off Period to my new mobile device?

First, Reflex customers are required to wait for the 12-hour cooling-off period to pass. Then, the customer needs to perform Secure Plus Reactivation via Self Assist. Upon binding to a new device with Secure Plus Reactivation, another 12-hour cooling-off period will be triggered. After 12 hours, the customer will be able to login or perform transaction submission/authorization as usual.

#### 19.5 How do I know if I am in Cooling-Off Period?

The system will display a cooling-off message as below:

1. Reflex Web

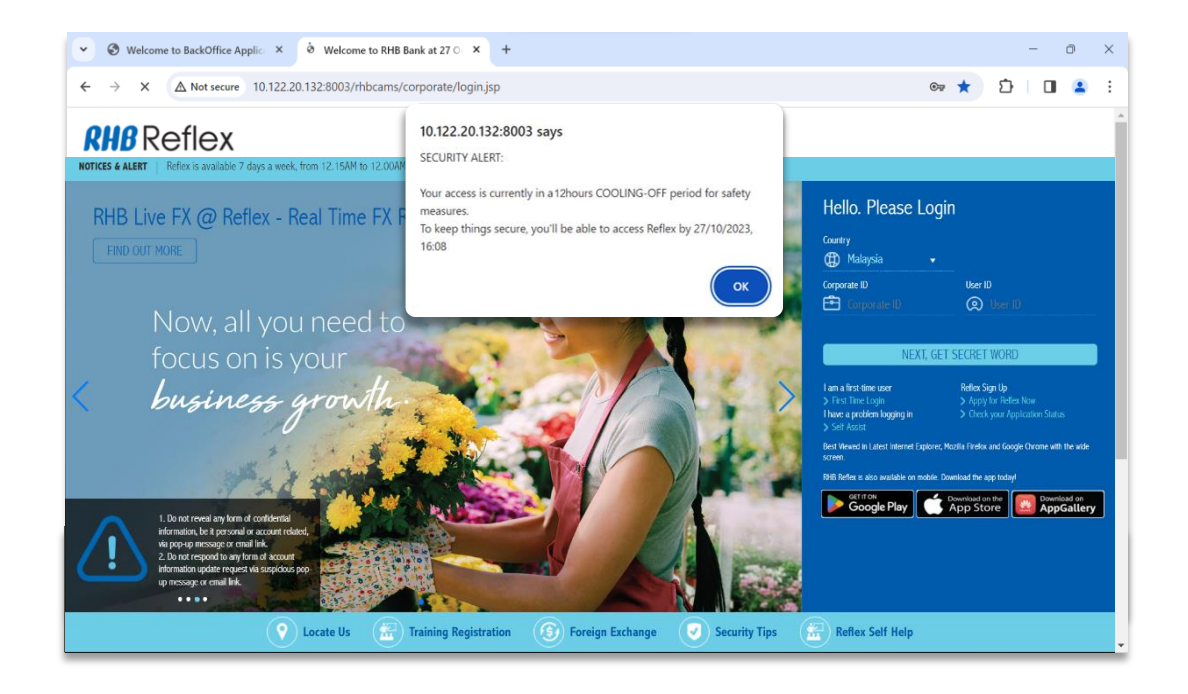

#### 2. Reflex Mobile App

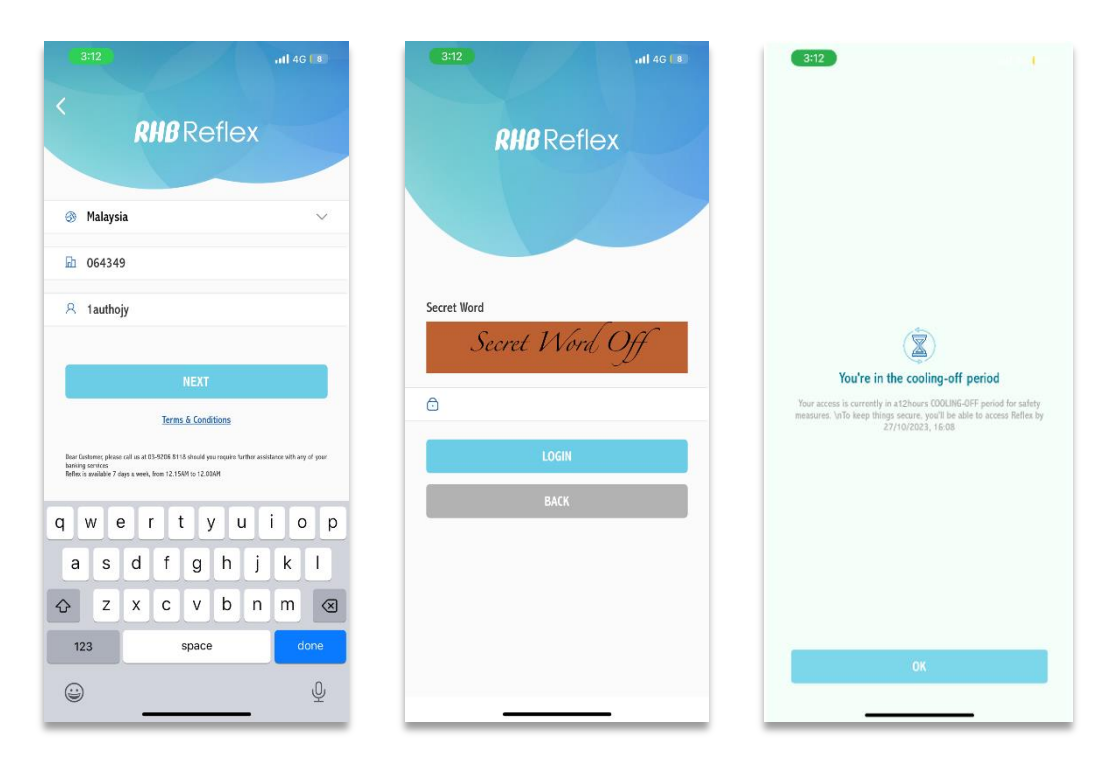

#### 19.6 Can I change my password using Self Assist during Cooling-Off Period?

No. The option to change the password will only be accessible once the cooling-off period has been concluded.

## 19.7 Can I request to get rid of the Cooling-Off Period or shorten it?

No. This serves as a security measure aimed at preventing fraudulent transactions.

#### 19.8 What should I do if I need to make an urgent transaction during Cooling-Off Period?

Please contact the nearest RHB Bank branch or kindly contact us at **03-9206 8118** or email us at <u>reflex.support@rhbgroup.com</u>.